## PowerChart: Creating a Rounding Report

- 1. Select 'Patient List' from the toolbar.
- 2. Select your patient(s) you want to create the rounding report for by clicking, which will highlight them in blue. You can select multiple patients by holding the control or shift key.

|    | Power of guilter for builder, Particular                                                                                                    |
|----|----------------------------------------------------------------------------------------------------|
|    | Task Edit <u>View</u> Patient Chart Links Notifications PatientList Help                                                                                                    |
| 1. | 🖞 🖞 Hom 👍 Patient List) 🔟 Scheduling 🗀 Message Center 🌇 Core Measures Tracking Tool 脳 Physician Worklist 🐘 eCoach 🗍 🖗 Qup to Date 🐧 Lexicomp 🐧 Lifeimages 🐧 GRTS 📄 👰 Paging 🐧 On Call 📳 🔩 Messau O. Docum              |
|    | 👷 New Sticky Note 🤍 View Sticky Notes 🏙 Suspend 📲 Exit 📓 Calculator 🧌 AdHoc 📓 Patient Education 🔥 Patient Pharmacy 💿 Label Reprint 🔩 Charges 👫 Depart 👍 Communicate -                                                  |
|    | TEST, ACCUREG F 🔸 🌆 Recent 🔹 MRN 🔷 👻                                                                                                    |
|    | Dations List                                                                                                    |
|    |                                                                                                    |
|    |                                                                                                    |
|    | Faith                                                                                                    |
|    |                                                                                                    |
|    |                                                                                                    |
| 2  | D Name Location Age Sex MRN Visit Type Length of Stay/Attending Physician Medical Service Note                                                                                                    |
| ۷. | TEST, ACCURES F COVID 19 IESTING 39 years IndecEmmate 2022/37 /2 Outpatient 0.4 Days COVID19 , Physican Pathology Clinical<br>TEST, FAITH Medical Records 31 years Female 002053894 (Charl Level Unassigned Unassigned |
|    | TEST, DENNIS R, WWHLR PEDS SUR 14 years Male 001400598 Outpatient 0.4 Days Pediatric Surgery                                                                                                    |
|    |                                                                                                    |
|    |                                                                                                    |
|    |                                                                                                    |
|    |                                                                                                    |
|    |                                                                                                    |
|    |                                                                                                    |
|    |                                                                                                    |
|    |                                                                                                    |
|    |                                                                                                    |
|    |                                                                                                    |
|    |                                                                                                    |
|    |                                                                                                    |
|    |                                                                                                    |
|    |                                                                                                    |
|    |                                                                                                    |
|    |                                                                                                    |

- 3. Select 'Task', and then select 'Reports'.
- 4. Select 'Beta Rounds Report'.
- 5. Select your desired time frame. The default time frame is the time at which you complete these actions.
- 6. Choose the printer you would like to use.
- 7. Click 'OK' and pick up your rounding report at the printer. Note that you can print from any device on which you are logged into PowerChart.

| 2 New Sticky Note 🖓 View Sticky Notes 🗰 Suspend 🗐 Exit 🗋 Calculator 🥵 Addres Standard Control de Devices Devices |                                                                                                    |                                                                                                    |                                    |          |
|----------------------------------------------------------------------------------------------------|----------------------------------------------------------------------------------------------------|----------------------------------------------------------------------------------------------------|------------------------------------|----------|
| Patient List                                                                                                    | Favorites:<br>Canon Inkjet Type4 Class Driver<br>Canon Inkjet Type4 Class Driver<br>Microsoft Print to PDF (from IS541<br>DneNote (from IS54139HS2405) in session<br>DneNote (from IS54139HS2405)<br>Webex Document Loader (from IS54189HS2405<br>Webex Document Loader (from IS54189HS2405<br>Pages:<br>Pages:<br>Pages:<br>Pages:<br>Pages:<br>Pages:<br>For example: 1, 5 - 7, 10<br>Pint All pages in range<br>All pages in tange | Reports<br>From Date:<br>05/19/2020 ♥ 1000 ♥<br>105/19/2020 ♥ 1000 ♥<br>105/19/2020 ♥ 1000 ♥<br>105/19/2020 ♥ 1436 ♥<br>105/19/2020 ♥ 1436 ♥<br>105/19/2020 ♥ 1436 ♥ | <pre> [] [] [] [] [] [] [] [</pre> | I screen |
|                                                                                                    | Copies: 1                                                                                                    | Select all reports                                                                                                    |                                    |          |

P461 2PBURKETT May 19, 2020 14:37 ED1